## **Returning a Requisition**

If you need to return a requisition, you can return it to the Requisitioner.

1. You will need to "Open the Requisition" top right-hand screen click > your profile > My Pending

Requisitions > Click > Requisition Number > locate Assign to myself > click the **Go** button

|                                                                |                        |  | All 🔻            | Search (Alt+Q)                                                          | ۵           | 11.30 CAD | Ē | ♡   <sup>363</sup> | 25  |  |  |  |
|----------------------------------------------------------------|------------------------|--|------------------|-------------------------------------------------------------------------|-------------|-----------|---|--------------------|-----|--|--|--|
|                                                                |                        |  |                  |                                                                         | Kari Wright |           |   |                    |     |  |  |  |
|                                                                |                        |  |                  | View My Profile                                                         |             |           |   |                    |     |  |  |  |
| Submitted Date: All 🔻 Quick search Q 🔮                         |                        |  |                  | Dashboards                                                              |             |           |   |                    |     |  |  |  |
| Dronared Fort Wright Keri – X Deguiation Status: Danding – X.  |                        |  |                  | Manage Searches                                                         |             |           |   |                    |     |  |  |  |
| Prepared For. Wright, Karl * X Requisition Status. Pending * X |                        |  |                  | Manage Search Exports                                                   |             |           |   |                    |     |  |  |  |
| <ul> <li>Page 1 of 6 1-50 of 283 Results</li> </ul>            |                        |  | Set My Home Page |                                                                         |             |           |   |                    |     |  |  |  |
|                                                                |                        |  |                  | Change Preferred                                                        | Currency    |           |   |                    |     |  |  |  |
| Requisition Number      Supplier                               | Requisition Name       |  | Requisition S    | Search Help For A Solution                                              |             |           |   |                    |     |  |  |  |
| □ 3374947 WESTBURY NATIONAL SHOW SYSTEMS LTD<br>●              | 2021-10-26 wrighk18 02 |  | Pending          | My Pending Requisitions                                                 |             |           |   |                    | 283 |  |  |  |
| 3374901 WESTBURY NATIONAL SHOW SYSTEMS LTD                     | 2021-10-26 wrighk18 01 |  | Pending          | ending My Recently Completed Requisitions<br>My Pending Purchase Orders |             |           |   |                    |     |  |  |  |

2. A new set of options will now be available in **Available Actions**: select **Return to Requisitioner** and press

## the **Go** button.

| Requisition • 33 | 74947 🝷                                      |                                                                         |                         | ≡ ● 🖶                                                                             | • | ? | Logout | 1 of 283 Results 🔻   | < > Approve & Next      |
|------------------|----------------------------------------------|-------------------------------------------------------------------------|-------------------------|-----------------------------------------------------------------------------------|---|---|--------|----------------------|-------------------------|
| Summary Taxes/S  | &H PO Preview Comments <b>1</b>              | Attachments 1 History                                                   |                         |                                                                                   |   |   |        |                      | Approve                 |
|                  |                                              |                                                                         |                         |                                                                                   |   |   |        |                      | Return to Shared Folder |
| General          |                                              | Shipping                                                                | "M <sup>1</sup> · · · · | Billing                                                                           |   | × | • ~    |                      | Place on Hold           |
| Status           | C Pending<br>Limited Tendering (Kari Wright) | Ship To                                                                 |                         | Bill To                                                                           |   |   |        | Total (135,600.00 CA | Return to Requisitioner |
| Submitted        | 10/26/2021 11:31 AM                          | ATTN: Kari Robertson<br>BLDG/ROOM: BLDG A Room 123<br>1280 Main St West |                         | McMaster University - Accounts Payable<br>1280 Main Street West<br>0. IN Room 321 |   |   |        | Subtotal<br>GST/HST  | Forward to              |
| Cart Name        | 2021-10-26 wrighk18 02                       | MCMASTER-WEST CAMPUS RECV<br>Hamilton, ON L8S 4M3                       |                         | Hamilton, ON L8S 4L8<br>Canada                                                    |   |   |        | Shipping             | Reject Requisition      |
| Description      | no value                                     | Canada                                                                  |                         |                                                                                   |   |   |        | rianuning            |                         |

3. Enter the reason you are returning this Requisition and click the **Return to Requisitioner** button.

Return to Requisitioner as a draft cart so they can correct errors and resubmit for approval.

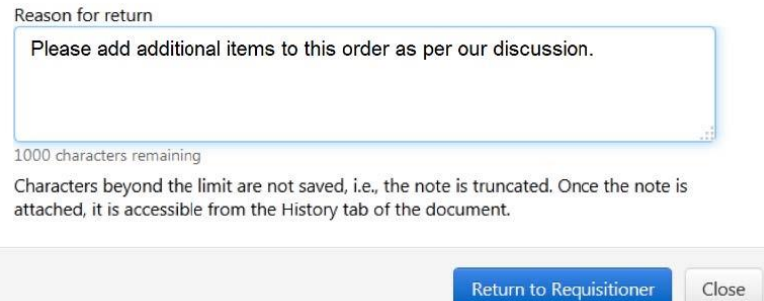

4. The Requisition will be returned to the Requisitioner for changes and re-submission.